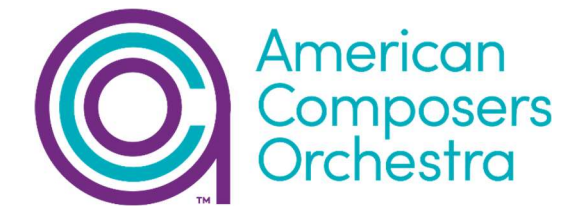

## **Connecting ACO Community**

How to Join our Zoom Webinar using a MacBook

For audience members joining the webinar by invitation link:

 To join the webinar: click the link that ACO provided you or that you received in the confirmation page on EventBrite after you registered. You'll also receive the link in an email from ACO via EventBrite. Please check your spam folder if you can't find it in your inbox. When you see the page below, please click "Join Meeting as an Attendee."

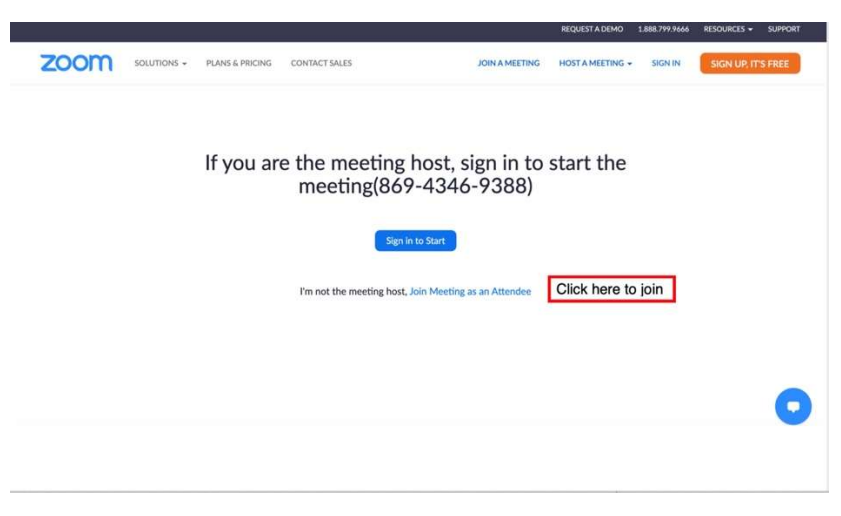

\*You may be asked to register again after you click. Please fill in all the information requested and continue.

- 2. Using App: If you have downloaded Zoom app on your Mac, the web will ask you to use the app for the webinar. Please click "Launch Zoom App"; If you don't have it the app, the web will direct you to the App store to download the app.
- 3. Waiting for the host to start the webinar: If the host has not started broadcasting the webinar or is preparing using a practice session, you will see this message (image below) on your screen: Please wait. The Webinar will begin soon. You don't need to do anything and the host will let you in when it starts. See screenshot below.

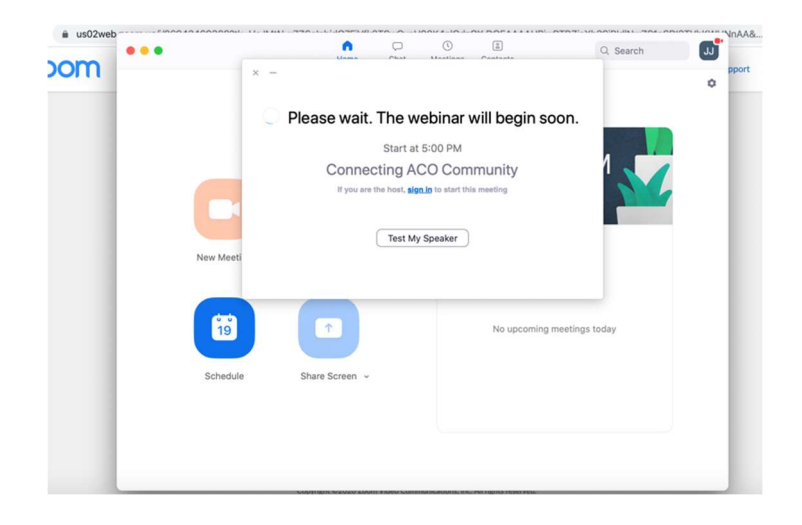

## During the event:

## Options to interact with audience and panelists

**Chat:** Open in-meeting chat, located at the bottom of the zoom window, allowing you to send a message to the host, panelists, and attendees.

Question & Answer: Open the Q&A window, located at the bottom of the zoom window, allowing you to ask questions to the host and panelists. They can either reply to you via text in the Q&A window or answer your question live.